# Настройка сервиса верификации лиц на базе Платформы НЕЙРОСС

Контроллеры БОРЕЙ совместно с Платформой НЕЙРОСС обеспечивают контроль доступа с функцией биометрической верификации по лицам.

В данном разделе приведена информация по настройке «встроенной» верификации лиц. Полная информация о возможностях биометрической верификации владельцев пропусков приведена в разделе [Настройка биометрической верификации | Биометрия по лицам и отпечаткам пальцев, термометрия]. Содержание:

- Общие сведения
- Лицензионная политика
- Настройка Платформы НЕЙРОСС
- Настройка БОРЕЙ
  - Загрузка фотографий
  - Настройка плагина биометричес

## Общие сведения

Плагин биометрической верификации позволяет проводить двухфакторную идентификацию с биометрической верификацией владельцев карт с использованием встроенных в Платформу НЕЙРОСС сервисов распознавания лиц. *Сервером верификации* выступает Платформа НЕЙРОСС. В качестве источника видео выступает любая камера системы видеонаблюдения. Платформа осуществляет видеоанализ потока камеры (заданного интервала видео, хранимого в кеше) на предмет выделения лиц и сверку с полученным от контроллера БОРЕЙ эталоном.

Обеспечивается двухфакторная идентификация. Контроллер БОРЕЙ по факту предъявленного идентификатора (карта, пин-код, карта и пин-код) осуществляет отправку изображения владельца пропуска на Платформу НЕЙРОСС, получает результат сравнения и принимает решение о разрешении и запрете доступа.

Поддерживаются два режима идентификации: «Точный» и «Быстрый», при этом используются различные сервисы распознавания.

### Лицензионная политика

Функция верификации лиц лицензируется. Проверьте наличие требуемых лицензий в параметрах лицензии [Основные настройки]. В противном случае требуется приобрести лицензии [Лицензирование | Платформа НЕЙРОСС].

| Тип узла             | Лицензия                                                            | Комментарий                                                                                                    |
|----------------------|---------------------------------------------------------------------|----------------------------------------------------------------------------------------------------|
| Платформа<br>НЕЙРОСС | Количество каналов детекции<br>лиц                                  | Лицензирование по количеству каналов распознавания лиц.                                                                                             |
|                      | Neurotec Biometric<br>производства Neurotechnology<br>(опционально) | Лицензия требуется только при использовании точного режима распознавания лиц.                                                                       |
| БОРЕЙ                | Плагин биометрической<br>верификации                                | Использование плагина<br>биометрической верификации.<br>Лицензирование по количеству<br>точек доступа, оборудованных<br>сервисом распознавания лиц. |

# Настройка Платформы НЕЙРОСС

Порядок настройки приведён в таблице ниже.

| Шаг                                        | Комментарий                                                                                                    |
|--------------------------------------------|----------------------------------------------------------------------------------------------------|
| Загрузка<br>ресурсных<br>файлов            | Для работы сервисов распознавания лиц требуются ресурсные<br>файлы. Вследствие своего объёма они не включены в<br>дистрибутив Платформы НЕЙРОСС по умолчанию, а<br>поставляются отдельно.<br>[Сервис детекции лиц] |
| Настройка<br>параметров<br>детекции<br>лиц | Предварительно проверьте, что камера, использующаяся для<br>детекции лиц, входит в список медиаисточников.<br>Для какого-то канала камеры настройте функцию детекции лиц.<br>[Детектор лиц]                        |
|                                            | <ul> <li>Проверить эффективность работы сервиса детекции и<br/>верификации лиц можно с помощью специального<br/>приложения;</li> </ul>                                                                             |

# Настройка БОРЕЙ

Порядок настройки приведён в таблице ниже.

| Шаг                                       | Комментарий                                                                                                    |
|-------------------------------------------|----------------------------------------------------------------------------------------------------|
| Настройка<br>параметров<br>точек доступа  | Проверьте, что задана идентификация по карте, по карте и<br>/или пин-коду, по пин-коду, по этому идентификатору будет<br>осуществляться поиск эталона.<br>[Точки доступа]                                                                                                    |
| Настройка<br>сетевых<br>параметров        | Проверьте, что настроена сетевая доступность контроллера<br>БОРЕЙ и Платформы НЕЙРОСС: узлы принадлежат одному<br>домену, статус узлов в разделе Сеть — [Норма].<br>[Сетевые параметры]                                                                                                    |
| Настройка<br>параметров<br>даты и времени | Проверьте, что нет расхождения по времени:<br>рекомендуется настроить автоматическую синхронизацию<br>по IP-адресу Платформы НЕЙРОСС<br>[Дата и время]                                                                                                    |
| Синхронизация<br>данных                   | Проверьте, что данные пропусков с Платформы НЕЙРОСС<br>загружены в контроллер БОРЕЙ: выполнена синхронизация<br>данных. Также для загрузки «облачных» учётных записей в<br>БОРЕЙ, необходимо проверить, что узлы синхронизированы<br>по типу данных «Общий ресурс». Процедура синхронизации<br>данных является точкой начала отслеживания изменений<br>между узлами. В дальнейшем синхронизация будет<br>проводиться автоматически. |

#### Загрузка фотографий владельцев пропусков

Обеспечьте загрузку фотографий в контроллер [Загрузка фотографий в контроллеры доступа, Управление фотографиями].

По факту предъявления идентификатора (карта и/или пин) и разрешения доступа со стороны контроллера фотография владельца пропуска отправляется на сервер верификации в качестве эталона сверки.

#### Настройка плагина биометрической верификации

0

Перейдите к разделу Конфигурация узлов > Плагины и скрипты. Найдите в списке установленных плагинов требуемый и нажмите на кнопку Настроить.

| сок плагинов              |        |             |
|---------------------------|--------|-------------|
| лагин                     | Версия | Разработчик |
| иометрическая верификация | 12184  | ИТРИУМ СПб  |

Если плагина нет в списке выполните его установку [Как установить и активировать плагин БОРЕЙ?].

В отобразившемся окне задайте общие параметры плагина, затем перейдите к вкладке **Точки доступа**, установите флаг для точки/точек, которые планируется использовать для доступа с верификацией лиц, настройте параметры точек доступа. Описание полей представлено в таблице ниже. По окончании процедуры настройки нажмите на кнопку **Сохранить**.

| Общие параметры                                 |                                                                          |  |
|-------------------------------------------------|--------------------------------------------------------------------------|--|
| Режим работы:<br>Точки доступа для верификации: | верификация лиц<br>используется: 1, всего доступно: 2                    |  |
| Сервер верификации:                             | <ul> <li>Выбор из списка</li> <li>Ввод адреса и порта вручную</li> </ul> |  |
|                                                 | neyross-embed, 10.1.31.218:80 🔻                                          |  |
| Статус связи с сервером:                        | норма                                                                    |  |
| Таймаут взаимодействия, мс:                     | 3000                                                                     |  |
| Допустимое время расхождения, с:                | 5                                                                        |  |
| Сохранить                                       |                                                                          |  |
| 🕑 Точка доступа 2                               |                                                                          |  |
| Идентификатор видеоканала:                      | Выбор из списка                                                          |  |
|                                                 | 🔘 Ввод идентификаторов вручную                                           |  |
|                                                 | ×   RVi RTSP канал × т                                                   |  |
| Мягкий режим:                                   | Нет                                                                      |  |
| Пороговое значение: 🟮                           | 36                                                                       |  |
| Время проверки наличия лица, с:                 | 10                                                                       |  |
| Сохранить                                       |                                                                          |  |

Поле Режим работы информационное. Плагин лицензируется на работу в определённом режиме. Поле Точки доступа для верификации отображает число настроенных на верификацию лиц точек доступа, а также общее число точек доступа, доступных по лицензии. Поле Допустимое время расхождения не используется в настройках встроенной верификации лиц.

## Параметры плагина

| Поле                             | Диапазон<br>значений    | Комментарий                                                                                                    |  |
|----------------------------------|-------------------------|----------------------------------------------------------------------------------------------------|--|
| Вкладка Общее                    | Вкладка Общее           |                                                                                                    |  |
| Сервер<br>верификации            | ІР-адрес:порт           | Выберите узел Платформа НЕЙРОСС,<br>настроенный в качестве сервера<br>верификации из раскрывающегося<br>списка доступных узлов.                                                                                                    |  |
|                                  |                         | Чтобы иметь возможность<br>выбрать сервер верификации<br>(узел Платформа НЕЙРОСС) из<br>списка сетевых узлов.<br>необходимо авторизоваться под<br>«облачной» учётной записью с<br>правами Общее/Обслуживание<br>(см. Пользователи, роли и права).                                                                                                    |  |
|                                  |                         | При использовании «сторонних»<br>серверов верификации, выберите <b>Ввод</b><br>адреса и порта вручную, укажите IP-<br>адрес сервера верификации и номер<br>порта в разные поля, отделенные<br>двоеточием.                                                                                                    |  |
| Таймаут<br>взаимодействия,<br>мс | Целое число             | Период времени, в течение которого<br>ожидается ответ от сервера<br>верификации о результате<br>верификации. Если по истечению<br>времени ответ не получен, верификация<br>считается неуспешной, решение о<br>разрешении или запрете доступа<br>принимается на основе текущего<br>режима верификации: при мягком<br>режиме доступ разрешается, при<br>жёстком — доступ запрещается. При<br>низкой скорости сетевого соединения<br>увеличьте временной интервал. |  |
| Вкладка Точки доступа            |                         |                                                                                                    |  |
| Идентификатор<br>видеоканала     | Канал<br>медиаисточника | Выберите из раскрывающегося списка<br>канал медиаисточника, для которого<br>настроен режим детекции лиц. Можно<br>выбрать несколько каналов.<br>Функция ввода идентификатора менее<br>удобна для выбора медиаканалов<br>Платформы НЕЙРОСС, но может<br>использоваться при настройке<br>верификации со «стороннего« сервера.                                                                                                    |  |

| Мягкий режим                      | Да/Нет,<br>логическое<br>поле | По умолчанию установлено в <b>Нет</b> , это<br>означает, что при отсутствии<br>положительного решения от сервера<br>верификации, формируется отказ<br>доступа. Использование «мягкого»<br>режима рекомендуется в целях<br>тестирования сервиса и/или<br>использования функции<br>видеоверификации и подтверждения<br>доступа оператором. |
|-----------------------------------|-------------------------------|----------------------------------------------------------------------------------------------------|
| Пороговое<br>значение, %          | Целое число<br>от до 100      | Уровень ошибки», определяет процент<br>разных лиц, которые будут распознаны<br>как одинаковые; чем выше порог, тем<br>более строгие требования<br>сопоставления лиц будут<br>использоваться. При пороге 24<br>вероятность ошибки 1%.<br>Значение подбирается при настройке<br>детектора лиц и переносится в это поле.                    |
| Время проверки<br>наличия лица, с | Целое число                   | Период времени в секундах, за который<br>производится поиск лиц из имеющегося<br>кеша камеры. Значение подбирается<br>при настройке детектора лиц и<br>переносится в это поле.                                                                                                    |